## **STUDENT GUIDELINE FOR ONLINE EXAM**

- Kindly open below link: <u>https://sggu.brainzorg.com</u>
- **>** Enter your SP ID.
- > Enter your password (sent to student via SMS prior to exam)

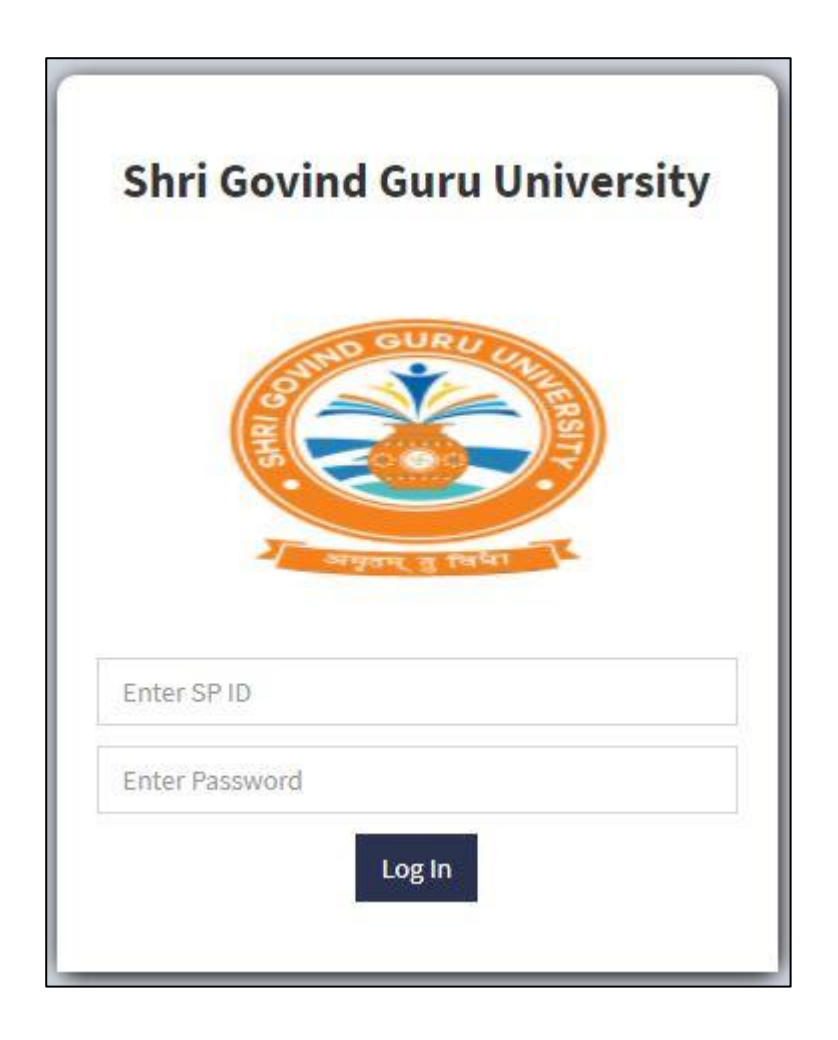

In my details you can see your Name, Enrolment number, email, Mobile number and Program.

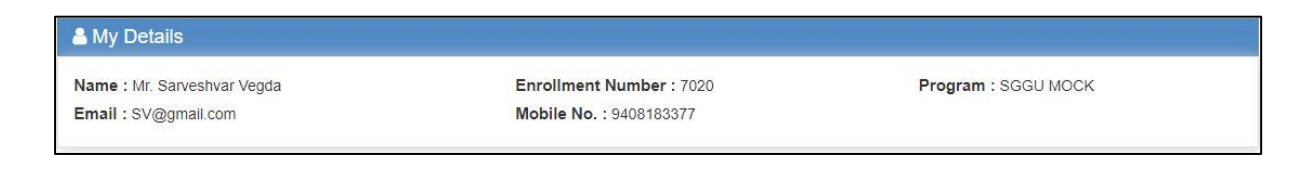

Here you can see your stream name, subject name, total marks, start date, end date, exam start & end time and time duration.

| 🞓 MOCK MSC & MED                             |  |  |
|----------------------------------------------|--|--|
| Total Marks : 70                             |  |  |
| Start Date : 18/08/2020                      |  |  |
| End Date : 18/08/2020                        |  |  |
| Exam Start & End Time : 11:00:00 To:13:15:00 |  |  |
| Time Duration : 120 Minute                   |  |  |
| +- Continue                                  |  |  |

Read the Instruction carefully, given in screen below; Once all instruction is read click on the "I Agree".

| > MOCK MSC & MED                                                                                                    | Start Time : 11:00:00                                                                                                    | Total Marks / Question: 70 / 100                                     |
|----------------------------------------------------------------------------------------------------|----------------------------------------------------------------------------------------------------|----------------------------------------------------------------------|
| End Date . 10/06/2020                                                                                                    | End Time : 13:15:00                                                                                                    | Time Duration : 120 Minutes                                          |
| Instructions :                                                                                                    |                                                                                                    |                                                                      |
| SGGU MOCK TEST                                                                                                    |                                                                                                    |                                                                      |
| <ol> <li>There will be no negative marking.</li> <li>Students cannot navigate back to the pred<br/>This being the proctored test, you will be<br/>4) You are not permitted to use any device<br/>5) Student must opt out any of the options to</li> </ol> | evious questions.<br>monitored during the entire duration of the examinations. Any<br>other than the one you're given your exam from.<br>for an answer then only one can move forward. | y suspicious activity observed will debar you from the examinations. |
|                                                                                                    | □ I Agree !                                                                                                    |                                                                      |
|                                                                                                    | 🖒 Start Exam                                                                                                    | Activate Window                                                      |

After clicking on "I Agree", Student will see the screen like following.

| Q.1) Which of the following is not an event in ancient Indian history in BC era? (1 marks)                                                                                         | Question Number                                                                                                    |
|----------------------------------------------------------------------------------------------------|----------------------------------------------------------------------------------------------------|
| <ul> <li>Ans. Fourth Buddhist Council</li> <li>Hathigumpha inscription by Kharvela</li> <li>Foundation of the Indo-Greek empire</li> <li>Beginning of Vikram samvat Era</li> </ul> | <ul> <li>This Is a genralknowlage quastion</li> <li>1</li> <li>2</li> <li>3</li> <li>This ia a current affair</li> <li>4</li> <li>This is a English quastion</li> <li>5</li> <li>6</li> <li>7</li> <li>8</li> <li>9</li> <li>10</li> </ul> |
|                                                                                                    | <ul> <li>♀ This is a Enlish</li> <li>♥ This is a current affair</li> <li>12 13 14</li> </ul>                                                                                                    |
| Save & Next Refresh If Save & Next button is disabled then click on refresh button.                                                                                                |                                                                                                    |

## After completing of Exam, Click on "Submit Exam" for final submission.

| Hemchandracharya North Gujarat<br>University                                                                                                    | Name : Preview User Node No.                                                                                                    |
|----------------------------------------------------------------------------------------------------|----------------------------------------------------------------------------------------------------|
| Exam : BBA Semester – VI AFM<br>(31.07.2020)-03                                                                                                    | Submit Exam                                                                                                    |
| <ul> <li>Q.37) Which is a mean to reduce the floating equity stock in the market? (2 marks)</li> <li>Ans.</li> <li>All of the above</li> <li>Sell off</li> <li>Negotiate</li> <li>Buy Back</li> </ul> | Questionant         1       2       3       4       5       6       7       8       9         10       11       12       13       14       15       16       17       18         19       20       21       22       23       24       25       26       27         28       29       30       31       32       33       34       35       36         37       38       39       40       41       42       43       44       45         46       47       48       49       50 |
| ¢                                                                                                    |                                                                                                    |
| Save & Next Refresh If Save & Next button is disabled then click on refresh button.                                                                                                    | Activate Windows<br>Go to Settings to activate Windows.                                                                                                    |